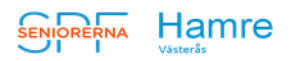

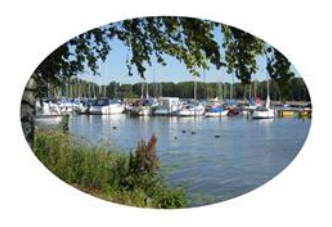

## Månadens brev – december 2022

Nu går den varma hösten mot sitt slut och vi har haft tre givande och trevliga månadsmöten, samt en uppskattad tillställning med Afternoon Tea. December månad står nu för dörren med advent, Lucia och julförberedelser.

I det här månadsbrevet kommer en beskrivning på hur du från och med januari kan göra dina anmälningar till våra aktiviteter via hemsidan. Vi rekommenderar alla att prova att göra anmälningar den här vägen för att vi ska ha möjlighet att se hur det fungerar för oss. Det kommer att finnas "Test" versioner där man kan prova sig fram.

Vi vill också veta vad som gör att ni tycker att det fungerar bra eller inte fungerar alls – ring gärna och fråga.

## Ni som inte har möjlighet att anmäla via hemsidan ska naturligtvis även fortsättningsvis kunna anmäla till ett telefonnummer.

| Gunnel Lundin:      | 070 787 68 72 eller |
|---------------------|---------------------|
| Lisbeth Neidenmark: | 070 246 39 63       |

## Påminnelser om kommande aktiviteter:

| 28 nov | Kom ihåg tipspromenaden med korvgrillning kl 11.00 |
|--------|----------------------------------------------------|
|        | Start vid Lasse Färnlöfs torg.                     |

- 5 dec Gubbfika Tid: 10.00 – 11.30. Plats: Brynolf Bagare Hälla Info: Torolf Nilsson, tel: 070-580 71 25
- 16 dec Månadsmöte: Lucia Julavslutning FULLBOKAT
- 5 jan NYÅRSKONSERT CASSELS FULLBOKAT

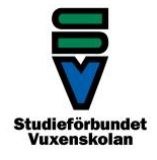

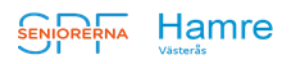

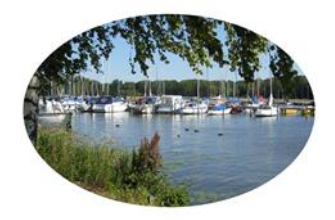

## *VIKTIG INFORMATION. Ändrade anmälningsrutiner!*

Från januari gör du dina anmälningar via hemsidan, vi tar bort anmälan via e-post.

- 1. Gå in på vår hemsida https://www.spfseniorerna.se/spfhamre
- 2. Högt upp på sidan står SPF Seniorerna Hamre med stora bokstäver längst till höger på samma rad finns en flik som heter "Mina sidor".

| 🚦 📴 Google Kalender - Veckan med 🛛 🗙 🛛 🗠 Loopia | a Webmail I Inkorg X   👩 Facebook X   🖪 Billa - Boka service                                                                              | 🗙 🛛 🇱 Eventtillfällen Mina eventtillfälle 🗙 😅 SPF -                            | orema Hamre Väster   🗙 📕 Anmälan - spfhamre Øgmal.co: 🗙   🚽 | + ~ - o ×                 |
|-------------------------------------------------|----------------------------------------------------------------------------------------------------|--------------------------------------------------------------------------------|-------------------------------------------------------------|---------------------------|
| ← → C ① 🔒 spfseniorerna.se/distri               | kt/vastmanland/foreningslista/spf-seniorerna-hamre-vasteras/                                                                              |                                                                                |                                                             | 🕑 🖈 🗯 🖬 🎯 🗄               |
| 🎢 Fisksoppa på Peters 👿 Downloads on Yaho       | Ġ Google 🥐 Google 🔕 Ny filk 🔝 Google Kalender 🍳 Google Maps 🧮 SPF Redi                                                                    | igeringssida 👩 Hemnet - Västerås 👩 Bostadsrätter till sal 👜                    | HSB Portalen 🗧 Seniorerna Ha 🚦 netett 🔡 Medlemoregistr      | et i 🐲 📒 Övriga bokmårken |
|                                                 | SENIORERNA Hamre Västerås                                                                                                    | yssna Press Webbulk SPF-Senioremas intranat. Si<br>Co<br>Ny bild Föreningar Ko | PF Seniogy<br>protakt Qual Effvendahl                       | en v                      |
|                                                 | Start Om föreningen Bli medlem Förmåner                                                                                                   | Hamrenytt Aktiviteter Hänt under året                                          | Samhäilsinn                                                 |                           |
|                                                 | Välkommen till Hamre<br>Välkommen till Hamre<br>Attivitets Kalender<br>Program hösten 2022<br>Meny "After Work"<br>Arsmötesprotokoll 2022 |                                                                                |                                                             |                           |
|                                                 | Aktiviteter                                                                                                    |                                                                                |                                                             |                           |
|                                                 | November         Sveriges Radio           24         i om 4 dagar i i VASTERAS                                                            |                                                                                | Mer info                                                    |                           |
| 0                                               | 14 Test officiell                                                                                                    |                                                                                | Mer info                                                    |                           |
| 🚰 32"F<br>från och till                         | P sok 💼                                                                                                    | 🗩 🗮 🤨 😆 🕰 💆 🖨 🦉                                                                |                                                             | ^ 🔏 ♥ ⊄× 🐏 👖 11:32 😳      |

Klicka på den och skriv ditt personnummer i en följd, ex 194202021442.

- 3. Lösenordet är det postnummer du hade när du blev medlem i SPF -oavsett var du bodde då.
- 4. När du är inloggad kan du scrolla neråt och klicka på rutan **"Gå till föreningssidan"** så kommer du tillbaka till hemsidans startsida.

| - C O # schooloomala/reco               | far -                                         |                                     |                                                                                                    | id A 🗰 🖬 👹 1                        |
|-----------------------------------------|-----------------------------------------------|-------------------------------------|----------------------------------------------------------------------------------------------------|-------------------------------------|
| Раксарда ра Рекон. 🖬 Санитската он тапа | 🗟 Google 💌 Google 🕲 Hy this 🔡 Google Kalender | 💡 Googia Mapi. 🧮 SPS kadigaranganda | 🛞 ievel-dack 🛞 koncette Stal. 🔒 Hill Parales 🖛 18. desawa in. 🚦 eng 🖺 ie                                                                                                    | diseusgeneti. • 1 🗖 Gorga kukwaktor |
|                                         | 😝 Öppna intranilitet                          | Postnummer                          | 72396                                                                                                    | ept -                               |
|                                         | 😅 Öppna webbverktyget                         | On                                  | Väslasla                                                                                                    |                                     |
|                                         | e# Oppna mediemanogistret                     | Herrdelefon                         |                                                                                                    |                                     |
|                                         | (h) i coma ut                                 | Mobilitelefon                       | 070.407 78 26                                                                                                    |                                     |
|                                         | O cogge of                                    | E-post                              | ulağır Persiah se                                                                                                    |                                     |
|                                         |                                               | Medlemsskap                         | Föreningsmedern                                                                                                    |                                     |
|                                         |                                               | Medlem sedan                        | 2013-12-11                                                                                                    |                                     |
|                                         |                                               | Vänmediem i förening                |                                                                                                    |                                     |
|                                         |                                               | 222.22.22                           | and a second second second second second second second second second second second second second second second                                                                                                    |                                     |
|                                         |                                               | Förtroendeuppdrag                   | RologoongMashaad/kommunikation/SFF Senarama Harrer Viatada),<br>Labohong/Mp/SF Senarama Harrer Viatada, Vibionadaki (SFF Senarama<br>Harro Viatada), Shytekan catiforande/SFF Senarama Harrer Viatada),<br>Shytekan abolasi (Shytekan catiforande/SFF Senarama Harre Viatada),<br>Shytekan abolasi (Shytekan catiforande/SFF Senarama Harrer Viatada),<br>Senarama Harrer Vitelada) |                                     |
|                                         |                                               | Andra medlemsuppgi                  | Nari -                                                                                                    |                                     |
|                                         |                                               | Min forening                        |                                                                                                    |                                     |
| 0                                       |                                               | SPF Senio<br>Västerås               | rerna Hamre Ga til föreningsida                                                                                                    | <b>)</b>                            |

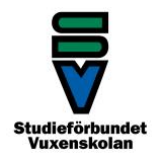

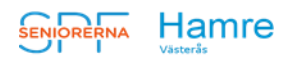

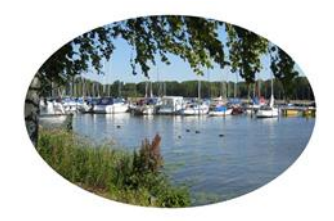

5. Du ska se till att du står på startsigan

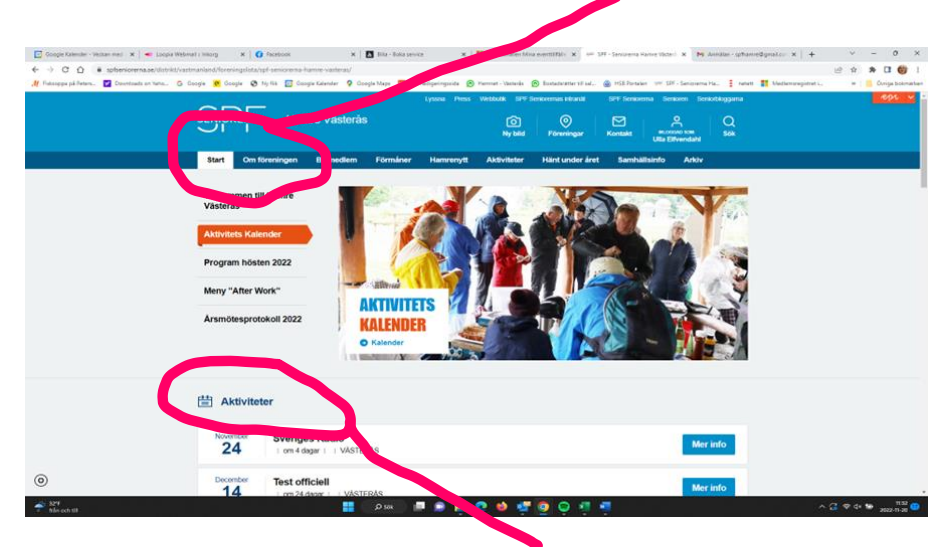

- 6. Under bilden finns en rubrik Aktiviteter. Här kommer allt att finnas som du kan anmäla dig till. Just nu finns två aktiviteter som innehåller ordet TEST och där kan du gå in och prova. Dels för att testa att det fungerar men även så du ser hur lätt det är. Du kan även prova att avanmäla och anmäla igen – se nedan.
- 7. Om du klickar på namnet på aktiviteten eller Mer info får du upp information om aktiviteten. Klicka på **ANMÄLAN** så kommer du till **anmälningssidan.**

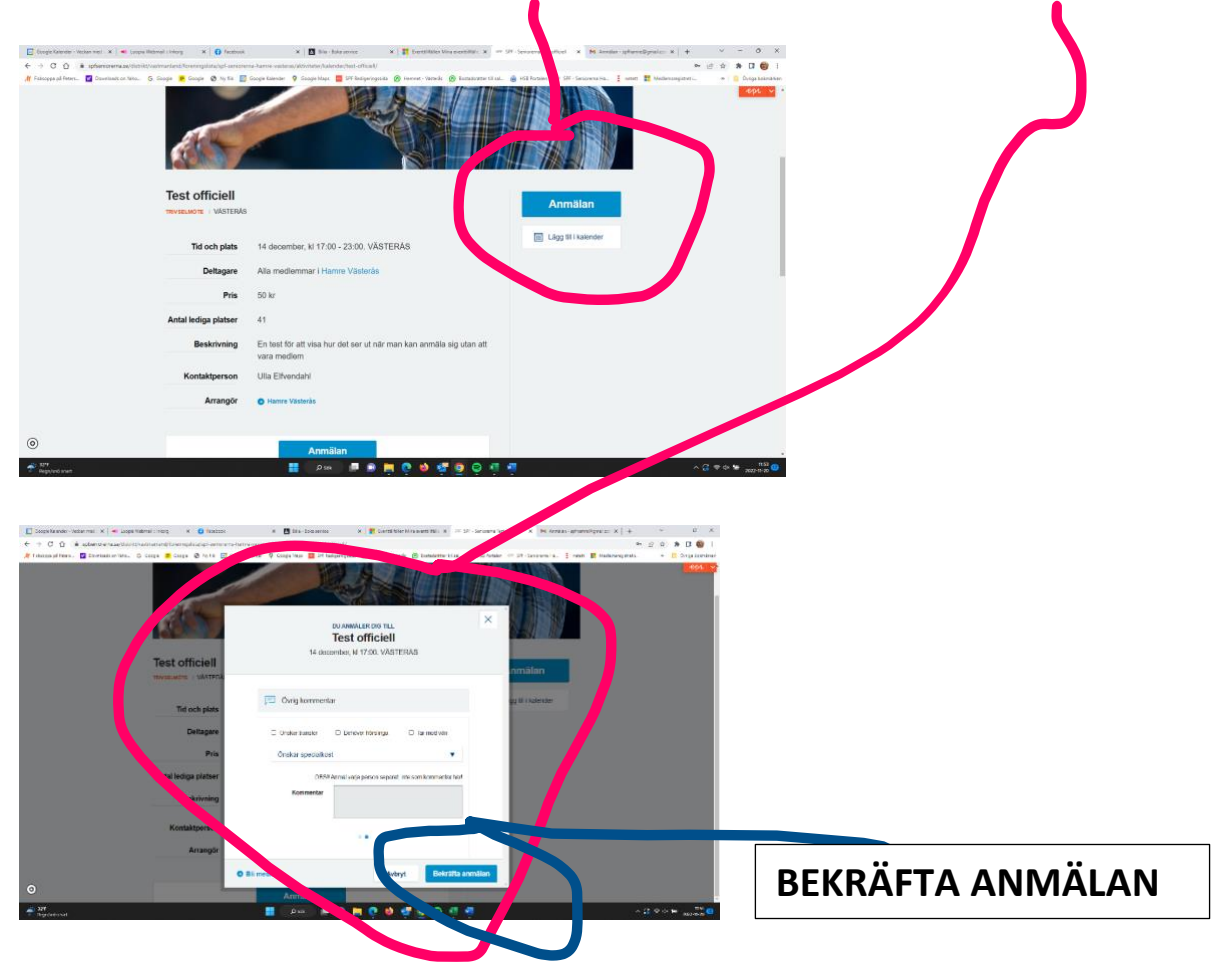

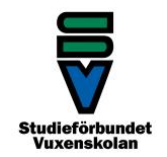

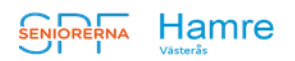

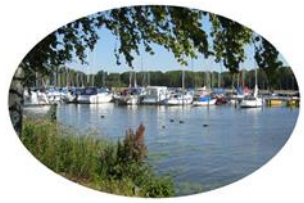

- 8. Här kan du ange specialkost eller om det är något annat vi behöver veta. Kom ihåg att avsluta genom att klicka på den blå rutan **Bekräfta** anmälan. Klart!
- 9. Om du behöver avanmäla dig gör du så här: Logga in på **Mina sidor** och leta efter **Aktiviteter.**

| -                                               |                         |                     | -                                 |                                                                                                    |                                            |
|-------------------------------------------------|-------------------------|---------------------|-----------------------------------|----------------------------------------------------------------------------------------------------|--------------------------------------------|
| Google Kalender - Veckan med 🗙 🔹 Loopia Webmail | is Inkorg 🗙   😋 Faceb   | ×                   | Bilia - Boka service              | 🗙 📑 Eventtilfällen Mina eventtilfälle 🗴 🤲 SPE- Seniorema Min sida 🗙 M Anmälan - sph                                                                                                    | imre@gmalco:x + v = 0 x                    |
| ← → C () ■ sptseniorerna.se/min-sida/           | ole 🙍 Google 🙆 Ny f     | Google Kelender 🛛 9 | icoole Maos 📅 SPF Rediperingssida | R Hennet - Vateria R Bostaduätter til sal. R HSB Portaien (# 525 - Senjorema Ha ne                                                                                                    | Er SF 🗯 Li 🐨 :<br>tett 🎫 Medlemanojstret i |
|                                                 | SENIORERNA              |                     | Lyssna Pr                         | 96 Vietbulk SPF Seniorema Intrantit SPF Seniorema Seniorem Seniortologgiama           Image: SPF Seniorema Intransit         SPF Seniorema Intransit         Image: Seniorema International International Interna | - ept                                      |
|                                                 | Start Om bundet         | Bli medlem          | Förmåner Hälsa och                | aktivitet Så tycker vi About us (in English)                                                                                                    |                                            |
|                                                 | Förbundet st // Min sid | la                  | Mina Sidor                        |                                                                                                    |                                            |
|                                                 |                         |                     |                                   |                                                                                                    |                                            |
|                                                 | And mediemsuppgitte     |                     | A Medlemsuppgifte                 | r                                                                                                    |                                            |
|                                                 | Scorbladet              | •                   |                                   |                                                                                                    |                                            |
|                                                 | Ándra lösenore          |                     | Fornamn                           | Ulla                                                                                                    |                                            |
|                                                 |                         |                     | Efternamn                         | Elfvendahl                                                                                                    |                                            |
|                                                 | Aktiviteter             |                     |                                   |                                                                                                    |                                            |
|                                                 | Medlemstidningen S      | en                  | c/o                               |                                                                                                    |                                            |
|                                                 | Extra meuemsformáne     |                     | Personnummer                      | 194904081405                                                                                                    |                                            |
|                                                 |                         |                     |                                   |                                                                                                    |                                            |
|                                                 | Mina verktyg            |                     | Gatuadress                        | Kiyvargatan 1                                                                                                    |                                            |
|                                                 |                         |                     | Postnummer                        | 72356                                                                                                    |                                            |
|                                                 | C Oppna intranatet      |                     |                                   |                                                                                                    |                                            |
|                                                 | 🗈 Öppna webbverktyg     | et                  | Ort                               | Västerås                                                                                                    |                                            |
|                                                 | C Öppna medlemsreg      | istret              | Hemtelefon                        |                                                                                                    |                                            |
|                                                 |                         |                     |                                   |                                                                                                    |                                            |
| •                                               | O Logga ut              |                     | Mobiltelefon                      | 070-497 78 26                                                                                                    |                                            |
| F 32"<br>Regn/snö snart                         |                         |                     | , D sok 📄 📄 📮                     | I 🔍 🧉 🦉 📮 🖷 🖷                                                                                                    | ^ 🚰 💝 ⊄× 😓 1206 😏                          |

10. Du får då upp en lista på aktiviteter du är anmäld till och kan klicka **AV/NMÄL** på den som du inte kan delta i.

| 🔄 Google Kalender - Veckan med i 🛪 🛛 🛥 Loopia We               | breail : Inkorg 🛛 🗙 🚺 Facebook                | 🛛 🗖 Bile - Bola service 🛛 x 🛛 🚼 Greetstilleler Mine exertstilleli : x 🖉 SFF - Seriptorea Aldrifteter 🛛 x 🕅 Annalien - spherredignelice: x 🗍 🕂 🗠 🦷 🖉 - X                                                                                                    |
|----------------------------------------------------------------|-----------------------------------------------|----------------------------------------------------------------------------------------------------|
| $\epsilon \  ightarrow \ C \ \ \ \ \ \ \ \ \ \ \ \ \ \ \ \ \ $ | laktiviteter/                                 | e 🖈 🖪 📵 i                                                                                                    |
| 🥂 Fisksoppa på Peters 🦉 Downloads on Yaho 🔇                    | Google 🧧 Google 🤡 Ny filk 📑 Google Kalender 📢 | Google Maps 🧧 SFF Recigeringuide 🛞 Hennet - Waterie 🛞 Bostadwätter till sal. 🍙 HSB Partalen 🕫 SFF - Seniorema Ha. 🊦 netett 🚦 Medlemangister L. 🔅 👘 📒 Övriga bokmärken                                                                                                    |
|                                                                | SENIORERNA                                    | tystaa Pess Webbox 597 Sanoama sitaat 597 Sanoama Senaatagama 6926 2 2<br>Image: Provincipant Provincipant Provinci Provincipant Provincipant Provincipan |
|                                                                | Start Om förbundet Bli medlen                 | Förmåner Hälsa och aktivitet Så tycker vi About us (in English)                                                                                                    |
|                                                                | Förbundet start / Min sida / Aktiviteter      |                                                                                                    |
|                                                                | Min sida                                      | Aktiviteter                                                                                                    |
|                                                                | Ändra medlemsuppgifter                        | Sectorbar Attractorbar                                                                                                    |
|                                                                | Seniorbladet +                                | 16 I 2mlnukorsodan     VAGTERAS OENOWOOD                                                                                                    |
|                                                                | Ändra lösenord                                | Normher Allemann Tea                                                                                                    |
|                                                                | Aktiviteter                                   | 11 I diagarectan I I VASTERAS CENCIMON                                                                                                    |
|                                                                | Medlemstidningen Senioren                     | Citober Tingsrätten cescer a                                                                                                    |
| Extra mediemsförmåner                                          |                                               | 13   ungotarion manadoodan     VASTERAS                                                                                                    |
|                                                                | Mina verktyg                                  | Oldober         AW-oktober         Castoar See           1         30 dagarsodan I         VASTERAS         Castoar See                                                                                                    |
|                                                                | 😝 Öppna intranätet                            |                                                                                                    |
|                                                                | 2 Öppna webbverktyget                         | 14 Test officiell<br>14 I om 24 dager I   VASTERAS<br>Mer info Avanmal                                                                                                    |
|                                                                | 🔁 Öppna medlemsregistret                      |                                                                                                    |
| 0                                                              | 🔿 Loopa ut                                    |                                                                                                    |
| → 329<br>→ Regn/and snart                                      |                                               | 🛛 🛤 💭 👘 😧 😒 😨 👘 📮 😳 😒 👘 👘 👘 👘 👘 👘 👘                                                                                                    |

Naturligtvis kommer den som inte har tillgång till dator att kunna ringa som tidigare.

God Jul och Gott Nytt År önskas alla medlemmar från styrelsen.

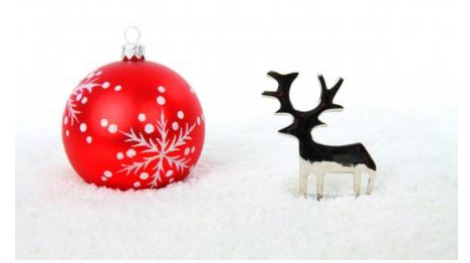

Styrelsen / Gunnel Jonsson

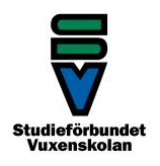